## Click "EW2 & 1095-C Registration and Retrieval"

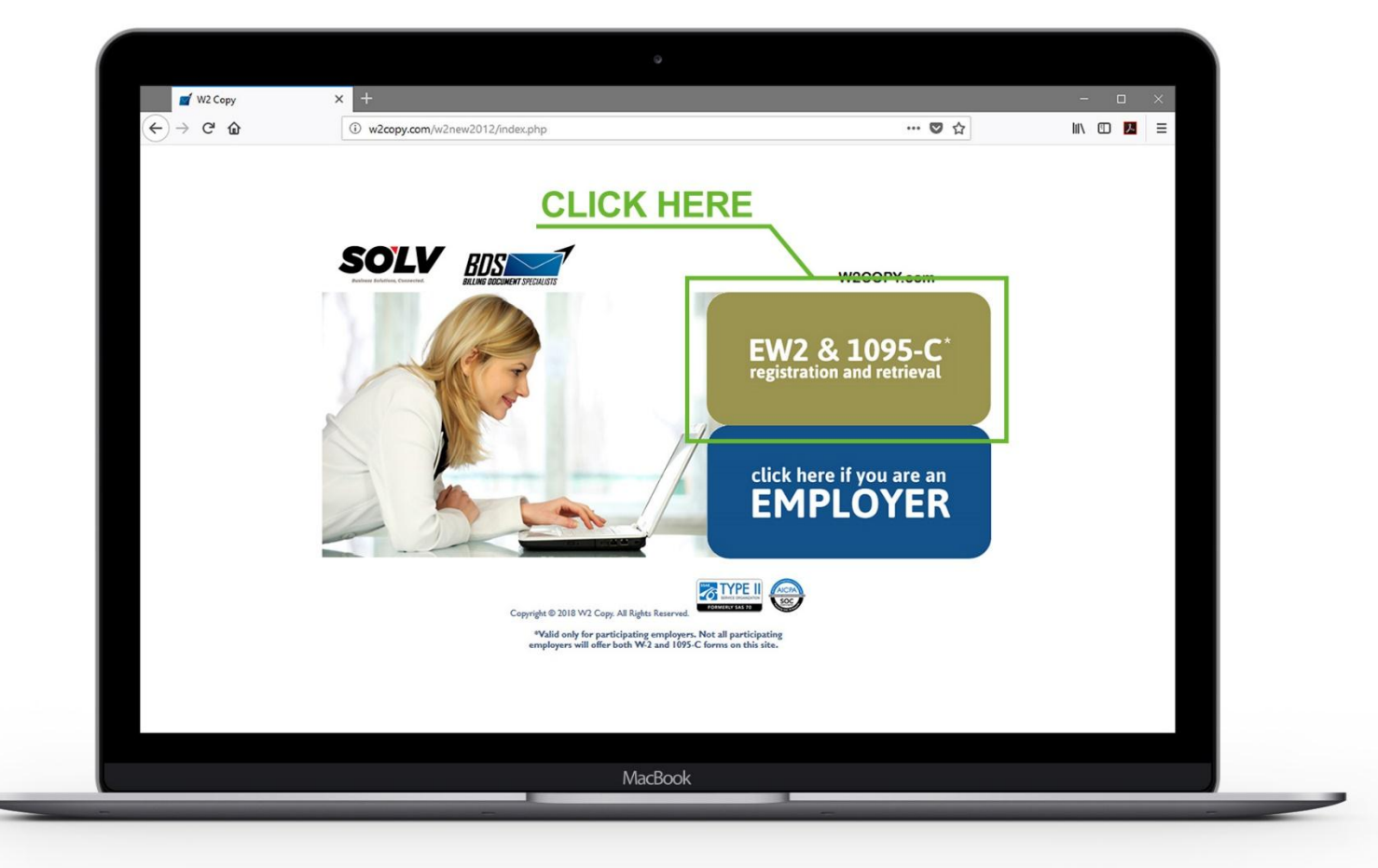

Please note: Our W-2 vendor upgraded their website as of August 2018, therefore all new and existing users need to register as a "New User". For a new user, select "Get Started" in the upper right corner of your screen. When returning, enter your email and password and click "Sign In"

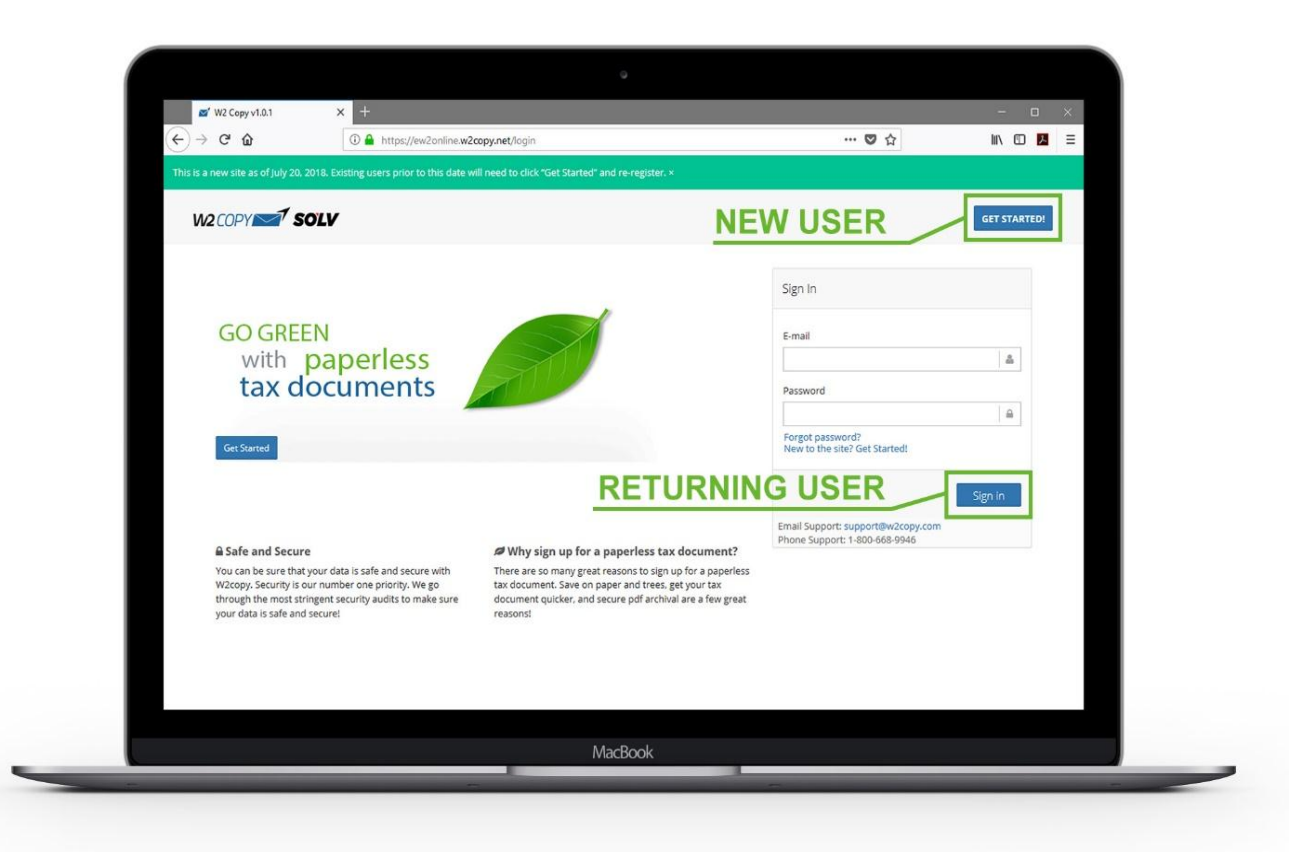

## Select "Register for Paperless Tax Documents"

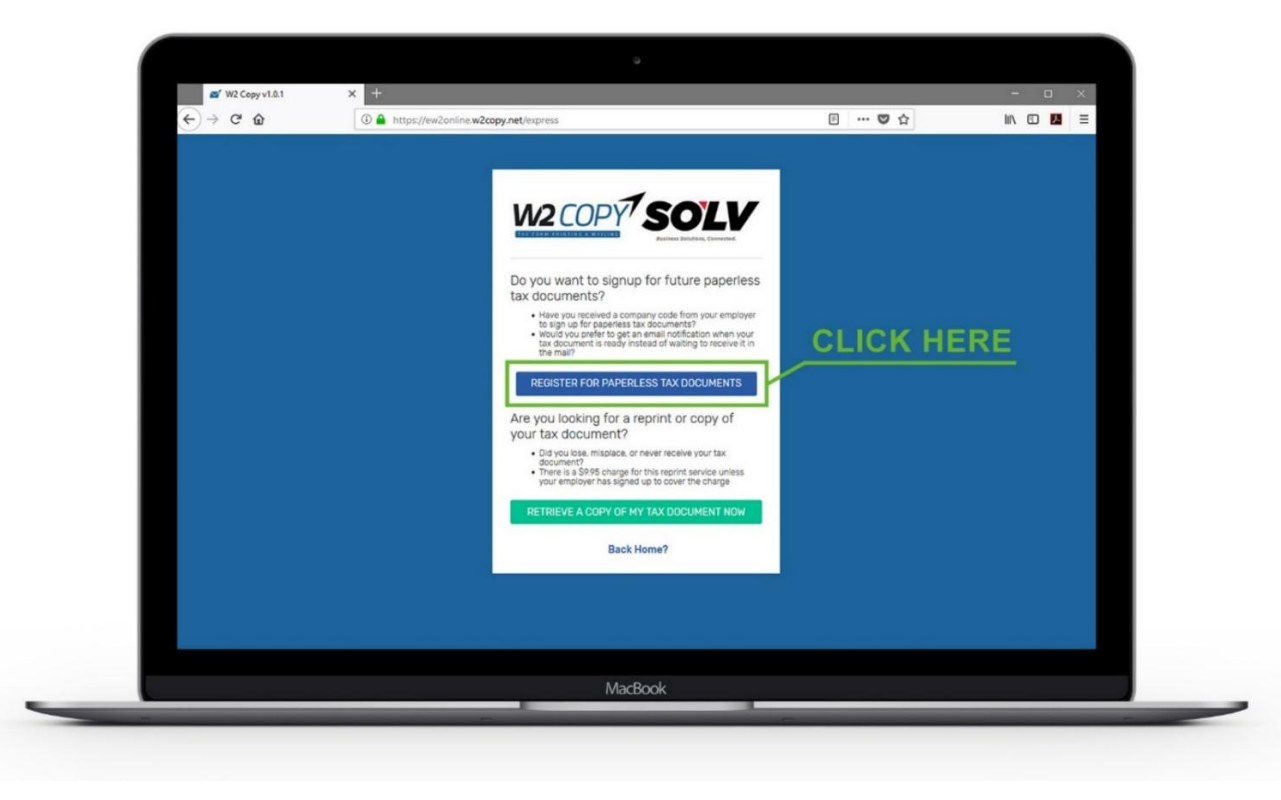

|                                                               | 2copy.net/register        | ◙ ☆ |     |
|---------------------------------------------------------------|---------------------------|-----|-----|
| ENTER YOUR<br>PERSONAL<br>INFORMATION<br>CREATE A<br>PASSWORD |                           |     |     |
|                                                               | Back to Login?<br>MacBook |     | ERE |

Enter your personal information and create a password - click "Sign Up"

**Note:** A verification code will be emailed to the address you entered, you will need this code to continue. Enter your 6-digit confirmation code sent to you via email and click

| ENTER THE<br>EMAILED CODE | Please Confirm Your Email<br>A confirmation email was just sent from<br>support@w2copy.com to:<br>youremail@example.com<br>6 Digit Confirmation Number |
|---------------------------|----------------------------------------------------------------------------------------------------|
|                           |                                                                                                    |
|                           | Resend the confirmation email?<br>Email address incorrect? Create new account                                                                          |

Once your email is confirmed, the system will ask several questions to verify your identity. Click "**Get Started**"

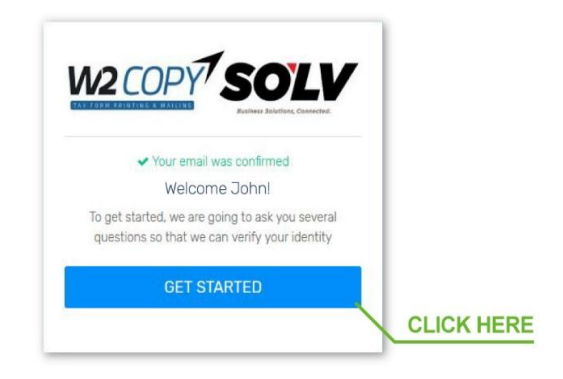

Enter your "Social Security Number (SSN)" and Company Code "IW0219" (third digit is a zero)

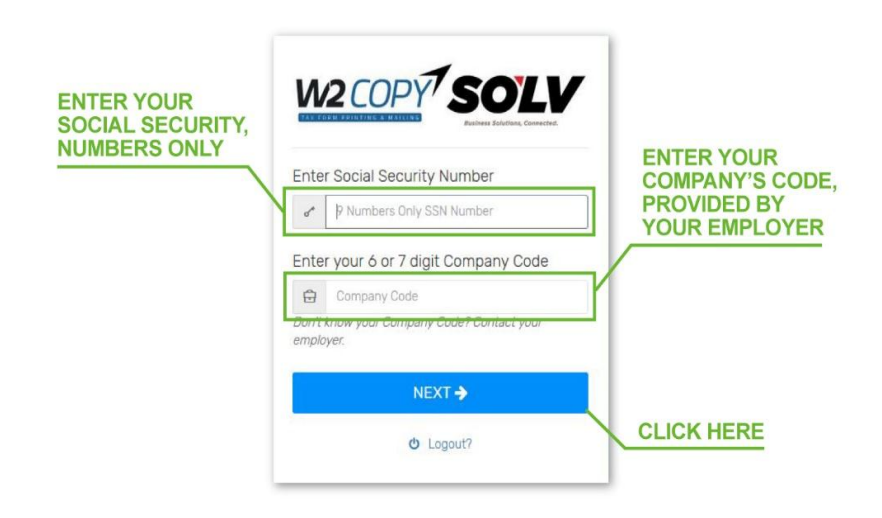

The system will ask several multiple-choice questions to verify your identity. Once you have verified your identity, you will be asked if you want to sign up for Paperless Tax Documents. Click "**Confirm Paperless**"

You will then be taken to the portal where you can download tax documents when they are available. The pdf is encrypted with a password.

The password to open the pdf is your 9-digit Social Security Number with no dashes.

| € → C W                 | 🛈 🖬 https://ew2       | online.w2coj | oy.net/home    |                                            | E ♥ ☆                                  |        |
|-------------------------|-----------------------|--------------|----------------|--------------------------------------------|----------------------------------------|--------|
|                         |                       |              |                |                                            |                                        |        |
| John Smith              | Tax Documents         | i.           |                |                                            |                                        |        |
| youremail@example.com + | NOTE: The password to | open your ta | ex document is | s your Social Security Number. 9 numbers i | no dashes                              |        |
| MAIN MENU               |                       |              |                |                                            |                                        |        |
| 🖺 Tax Documents         | You are all set       | Thanks for   | answering so   | ome questions for us.                      |                                        |        |
| Company Codes           |                       |              |                |                                            |                                        |        |
| Paperless Settings      | DOWNLOAD              | YEAR         | FORM           | EMPLOYER                                   | ADDRESS                                |        |
|                         | 0                     | 2017         | 1098           | Kaleidoscope Inc. (DI9876)                 | 12345 ADDRESS RD, CITY, ST 98765       | C Edit |
|                         |                       |              |                |                                            |                                        |        |
|                         |                       |              |                | DOWNLOAD A C                               |                                        |        |
| ර Logout                | + Add a Comp          | any Code     | 9              | TOOR TAX FOR                               |                                        |        |
|                         | Paperless ON          | 0            |                |                                            |                                        |        |
|                         | Email: design@valli   | com          |                | ADD SECOND EM                              | PLOTER                                 |        |
|                         |                       |              |                |                                            |                                        |        |
|                         |                       |              |                | TURN PAPERLE                               | SS ON/OFF                              |        |
|                         |                       |              | 0040 6 1       |                                            |                                        |        |
|                         |                       |              | 2018 © W2      | 2 Copy   Email Support: support@w2co       | py.com   Phone Support: 1-800-668-9946 |        |
|                         |                       |              |                |                                            |                                        |        |

If you need assistance, please contact W2Cop at <u>support@w2copy.com</u> or (800) 668-9946

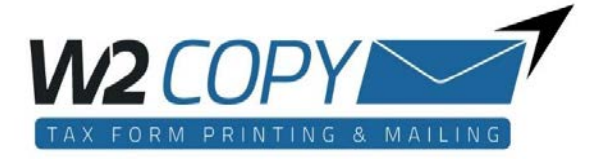